# Web Navigator Topical Guide: Reconciling Absences

### **Overview**

Reconciling absences at the school level is an important aspect of ensuring accurate payroll integration between Aesop and whatever payroll/HR system you are using. The act of "reconciling" is defined as the school level contact putting a "stamp of approval" on the absence, indicating that "person A" was indeed absent and "person B" did in fact substitute for this person. In essence, it is viewed as the "OK to pay" stemming from the school location. Most districts that tie their payroll system to Aesop will check for this "reconciled" flag before processing payment for the substitute.

To reconcile absences from the Web Navigator follow this path from the black menu bar

| ence>Re                                                                                                    | concile                                                      | Abs                                                                                                    | ence                                                                                                   | Reference Data                                                  | Security |                   |
|----------------------------------------------------------------------------------------------------|--------------------------------------------------------------|----------------------------------------------------------------------------------------------------|----------------------------------------------------------------------------------------------------|-----------------------------------------------------------------|----------|-------------------|
|                                                                                                    |                                                              | Cre                                                                                                    | ate Absence                                                                                            | Alt+B                                                           |          |                   |
|                                                                                                    |                                                              | AR                                                                                                    | ate Vacancy                                                                                            |                                                                 | FIND F   |                   |
|                                                                                                    |                                                              | cal II Mod                                                                                                    | dify                                                                                                   | Alt+M                                                           | Grou     |                   |
|                                                                                                    |                                                              | App                                                                                                    | orove                                                                                                  |                                                                 | Gro      |                   |
|                                                                                                    |                                                              | Rec                                                                                                    | oncile                                                                                                 |                                                                 | 1        |                   |
|                                                                                                    |                                                              | eed Rec                                                                                                    | ent Absence                                                                                            |                                                                 | N        |                   |
| The second second second second second second second second second second second second second second second s                                                                                                    |                                                              |                                                                                                    |                                                                                                    |                                                                 |          |                   |
| ile Absences                                                                                                    |                                                              |                                                                                                    |                                                                                                    |                                                                 |          |                   |
| are Absences                                                                                                    |                                                              |                                                                                                    |                                                                                                    |                                                                 |          |                   |
| Select a date                                                                                                    | e range:                                                     |                                                                                                    |                                                                                                    |                                                                 | L        |                   |
| Select a date                                                                                                    | e range:                                                     | - December                                                                                                    |                                                                                                    |                                                                 | L        |                   |
| Select a date                                                                                                    | e range:<br>nber 💙 1 💙 2008                                  | <b>Y</b> To: Decembe                                                                                              | r 💌 1 💌 2008 💌                                                                                         | •                                                               | L        |                   |
| Select a date                                                                                                    | e range:<br>nber ¥ 1 ¥ 2008                                  | To: Decembe                                                                                                    | r v 1 v 2008 v                                                                                         | •                                                               |          |                   |
| Select a date                                                                                                    | e range:<br>nber 💙 1 💙 2008                                  | To: Decembe                                                                                                    | r 💌 1 💌 2008 💌                                                                                         | •                                                               | Reco     | ncile Absences Pa |
| Select a date                                                                                                    | e range:<br>nber v 1 v 2008<br>Absences/V                    | To: Decembe<br>Submit                                                                                             | r v 1 v 2008 v<br>]<br>1/1/2008 - 12/1                                                                 | /2008                                                           | Reco     | ncile Absences Pa |
| Select a date                                                                                                    | e range:<br>nber v 1 v 2008<br>Absences/V<br>Total Absences, | To: Decembe<br>Submt<br>acancies from 1<br>/Vacancies                                                             | r v 1 v 2008 v<br>]<br>1/1/2008 - 12/1<br>Reconciled                                                   | /2008<br>Not Reconciled                                         | Reco     | ncile Absences Pa |
| Select a date<br>From: Nover                                                                                                    | e range:<br>nber v 1 v 2008<br>Absences/V<br>Total Absences, | To: Decembe<br>Submit<br>acancies from 1<br>/Vacancies                                                            | r v 1 v 2008 v<br>]<br>1/1/2008 - 12/1<br>Reconciled<br>0                                              | /2008<br>Not Reconciled                                         | Reco     | ncile Absences Pa |
| Date           11/5/2008           11/1/2008                                                                                                    | e range:<br>hber v 1 v 2008<br>Absences/V<br>Total Absences, | To: Decembe Submt acancies from 1 /Vacancies 1 1                                                                  | r ♥ 1 ♥ 2008 ♥<br>]<br>1/1/2008 - 12/1<br>Reconciled<br>0<br>0                                         | /2008<br>Not Reconciled                                         | Reco     | ncile Absences Pa |
| Date           11/5/2008           11/1/2008                                                                                                    | e range:<br>nber v 1 v 2008<br>Absences/V<br>Total Absences, | To: Decembe<br>Submt                                                                                              | r ♥ 1 ♥ 2008 ♥<br>]<br>1/1/2008 - 12/1<br>Reconciled<br>0<br>0<br>0                                    | /2008<br>Not Reconciled                                         | Reco     | ncile Absences Pa |
| Date           11/5/2008           11/1/2008           11/12/2008                                                                                                    | e range:<br>nber v 1 v 2008<br>Absences/V<br>Total Absences, | To: Decembe<br>Submt<br>acancies from 1<br>/Vacancies<br>1<br>1<br>1<br>1                                         | r ▼ 1 ▼ 2008 ▼<br>]<br>1/1/2008 - 12/1<br>Reconciled<br>0<br>0<br>0<br>0                               | /2008<br>Not Reconciled                                         | Reco     | ncile Absences Pa |
| Date           11/5/2008           11/11/2008           11/12/2008           11/13/2008           11/14/2008                                                                                                    | e range:<br>nber v 1 v 2008<br>Absences/V<br>Total Absences, | To: Decembe<br>Submit acancies from 1 /Vacancies 1 1 1 1 1 1 1                                                    | r v 1 v 2008 v<br>]<br>1/1/2008 - 12/1<br>Reconciled<br>0<br>0<br>0<br>0<br>0<br>0                     | /2008<br>Not Reconciled                                         | Reco     | ncile Absences Pa |
| Date           11/5/2008           11/1/2008           11/12/2008           11/14/2008           11/14/2008           11/14/2008                                                                                                    | e range:<br>nber v 1 v 2008<br>Absences/V<br>Total Absences, | To: Decembe<br>Submt<br>acancies from 1<br>/Vacancies<br>1<br>1<br>1<br>1<br>2                                    | r ♥ 1 ♥ 2008 ♥<br>]<br>1/1/2008 - 12/1<br>Reconciled<br>0<br>0<br>0<br>0<br>0<br>0<br>0                | /2008<br>Not Reconciled<br>1<br>1<br>1<br>1<br>2                | Reco     | ncile Absences Pa |
| Date           11/5/2008           11/1/2008           11/12/2008           11/12/2008           11/12/2008           11/14/2008           11/19/2008           11/12/2008                                                                                                    | e range:<br>nber v 1 v 2008<br>Absences/V<br>Total Absences, | To: Decembe<br>Submit                                                                                             | r ♥ 1 ♥ 2008 ♥<br>]<br>1/1/2008 - 12/1<br>Reconciled<br>0<br>0<br>0<br>0<br>0<br>1                     | /2008<br>Not Reconciled<br>1<br>1<br>1<br>1<br>2<br>0           | Reco     | ncile Absences Pa |
| Date           11/5/2008           11/1/2008           11/12/2008           11/14/2008           11/14/2008           11/12/2008           11/14/2008           11/20/2008           11/20/2008           11/20/2008           11/20/2008           11/20/2008           11/20/2008           11/20/2008 | e range:<br>hber v 1 v 2008<br>Absences/V<br>Total Absences, | To: Decembe<br>Submt<br>acancies from 1<br>/Vacancies<br>1<br>1<br>1<br>1<br>1<br>1<br>1<br>1<br>1<br>1<br>1<br>1 | r ♥ 1 ♥ 2008 ♥<br>]<br>1/1/2008 - 12/1<br>Reconciled<br>0<br>0<br>0<br>0<br>0<br>0<br>0<br>0<br>1<br>0 | /2008<br>Not Reconciled<br>1<br>1<br>1<br>1<br>1<br>2<br>0<br>1 | Reco     | ncile Absences Pa |

## **Reconciling Absences**

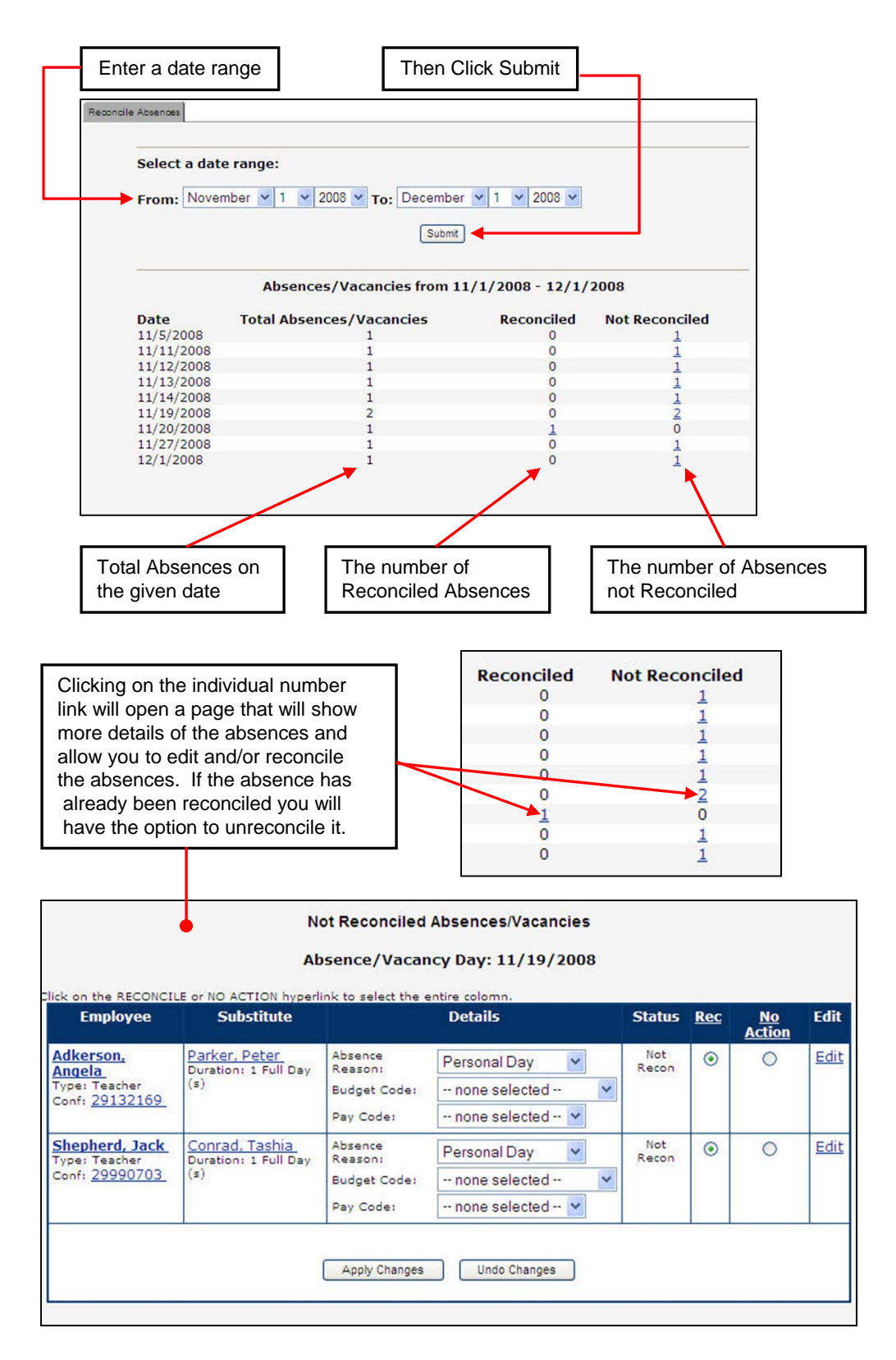

### **Reconciling Absences**

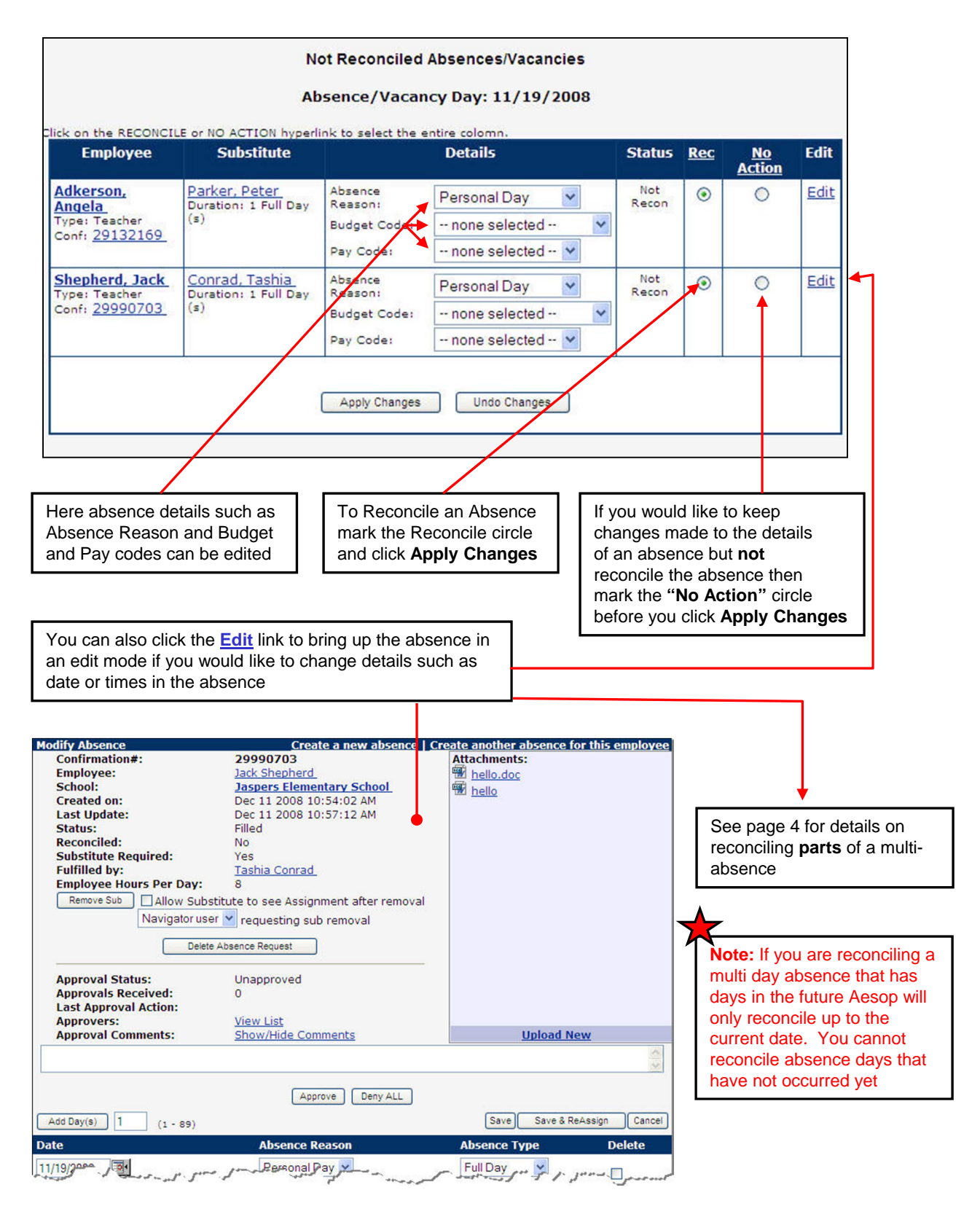

Aesop also allows you to reconcile a multi day absence at the Modify Absence page one day at a time rather than reconciling the whole confirmation number at once.

This brings the absence reconciliation down to the absence day level and not the absence request level. As you can see in the screen shot below, by clicking the "U" or "R" on the absence day record, you can mark certain days as reconciled while other days remain un-reconciled.

#### Note: You cannot reconcile an absence day that is in the future.

| List Absences Modify Absence L                                                                                                   | og Approval Log Call History Available Substitutes Appro                                                                                          | overs Attachments                                                   |                                                                                                    |
|----------------------------------------------------------------------------------------------------|----------------------------------------------------------------------------------------------------|---------------------------------------------------------------------|----------------------------------------------------------------------------------------------------|
| Modify Absence<br>Confirmation#:<br>Employee:<br>School:<br>Created on:<br>Last Update:<br>Status:<br>Hold Until:<br>Reconciled: | Create a new absence<br>26037554<br>Quinlan Vos<br>Ackbar High School<br>Dee 9 2008 10:38:39 AM<br>Mar 12 2009 12:35:47 PM<br>UnFilled<br>No Hold | Create another absence for this employee<br>Attachments:<br>M hello | The status of 'Partially' reconciled                                                                                         |
| Approval Status:<br>Approval Status:<br>Approval Action:<br>Approvers:                                                           | Ves V<br>Pay: 8<br>Delete Absence Request<br>Unapproved<br>0<br>View List                                                                         |                                                                     | indicates one or more of the days<br>in this absence are reconciled                                                          |
| Approval Comments:                                                                                                    | Show/Hide Comments                                                                                                    | Upload New                                                          |                                                                                                    |
| Add Day(s) 1 (1 -<br>Date<br>12/10/2008 3<br>Wednesday<br>Budget Code: none sele                                                 | 86)<br>Absence Reason<br>Personal Day                                                                                                    | Save) Cancel<br>Absence Type Delete<br>Full Day P R                 | Reflects this day of the absence<br>Has been reconciled by simply<br>Clicking on the 'U' inside the gray                     |
| 12/11/2008 34<br>Thursday<br>Budget Code: none sele                                                                              | Personal Day                                                                                                    | Full Day 💌 🗆 🕚                                                      |                                                                                                    |
| 12/12/2008 34<br>Friday<br>Budget Code: none sele                                                                                | Personal Day                                                                                                    | Full Day 💌 🗆 🔍                                                      |                                                                                                    |
| 12/15/2008 💽 •<br>Monday<br>Budget Code: none sele                                                                               | Personal Day                                                                                                    | Full Day 🕑 🖸 🔘                                                      |                                                                                                    |
| After you f<br>and recon<br>desire, ma<br>SAVE but                                                                               | finish in EDIT mode<br>cile the days you<br>ake sure to click on the<br>ton                                                                       |                                                                     | Once you click the letter 'U' in the circle, the circle will turn green with a 'R' inside. This day has then been reconciled |

### **Absence Reconciliation Report**

There is also a report you can access from the Web Navigator that will give you details on the reconciliation status of absences in your system. Follow these steps to get to the **Absence Reconciliation Report**. From the Black Menu Bar go to

Reports>Absence>Absence Reconciliation

|                 |                                         | rity                                    | Reports Extra                                        | ct / Import Help                   |                                  |                       |          |
|-----------------|-----------------------------------------|-----------------------------------------|------------------------------------------------------|------------------------------------|----------------------------------|-----------------------|----------|
|                 |                                         |                                         | Absence                                              | D                                  | aily Report                      | Alt+R                 |          |
|                 |                                         | ID EMPLOYEE                             | Employees                                            | A                                  | bsence Approv                    | val Status            |          |
|                 |                                         | in the torte                            | Substitutes                                          | A                                  | bsence Recond                    | ciliation             |          |
|                 |                                         | roup!                                   | Letters                                              | A                                  | bsentee                          |                       |          |
|                 |                                         | Profile []                              | Recording Instructions                               | U                                  | ofilled                          |                       |          |
|                 |                                         | Name A                                  | - Custom Reports                                     | 4                                  | beence Summ                      | 90/                   |          |
|                 |                                         | S                                       | cl<br>Report Writer                                  |                                    | durnee Notice                    | ary                   |          |
|                 |                                         | User 1                                  | 1:                                                   | A .                                | dvance notice                    |                       |          |
|                 |                                         | ID                                      | Letter Writer (beta)                                 | C                                  | all History                      |                       |          |
|                 |                                         | Email h                                 | elp@hi.org                                           | D                                  | ay of Week Abs                   | sence Analysis        |          |
|                 |                                         | Level                                   | uper User                                            | A                                  | bsence Reasor                    | n Percentages         |          |
|                 | Absence Reconcilia                      | ation Return to Re                      | eport Menu                                           |                                    |                                  |                       |          |
|                 |                                         |                                         |                                                      |                                    | 7                                |                       |          |
|                 | Start Date: 12/1/2008                   | End Date: 1/21/2009                     | School: View All                                     | ×                                  |                                  |                       |          |
| Report Filters  |                                         | V                                       | iew All                                              | View All<br>Maternity Leave        |                                  | View All              | •        |
|                 |                                         | A                                       | ssaad, Tamer                                         | Widternity Looro                   |                                  | Aylestock,Aaron       |          |
|                 | Type: Absences/Vacance                  | es 🎽 Employee: 🖪                        | arnes, Matt 🛛 🕙 Vacancy Pr                           | rofile:                            | Substitute(s                     | s): Barker,Bob        |          |
|                 | Submit                                  | 1                                       |                                                      |                                    |                                  |                       |          |
|                 | Reconcile absences for th               | is date range.                          | Click here                                           | to be taken to                     | the abser                        | nce reconciliation pa | age      |
|                 | School<br>Reconciliation Status         |                                         |                                                      |                                    |                                  | -                     | <u> </u> |
|                 | Conf#<br>Date                           | Absence Reason                          | Start Time                                           | End Time                           | Duration                         | Budget Code           | Pay Cod  |
|                 | Sawyer Elementary Scho                  | ol                                      |                                                      |                                    |                                  |                       |          |
|                 | CONF# 29990858, Starting:               | 12/22/2008, Employee: Grub              | b, Darrell (Identifier: 927206670), Fulfill          | led by: Chen, Julie (Identif       | ier: 927206662)                  |                       |          |
|                 | 12/22/2008                              | Vacation                                | 08:00                                                | 15:00                              | Full Day                         | none                  | none     |
|                 | Uber High School                        |                                         |                                                      |                                    |                                  |                       |          |
|                 | CONF# 29991327_, Starting:              | 12/30/2008, Employee: Keno              | bi, Ben (Identifier: 927206604), Fulfilled           | by: Goins, Jaden (Identifi         | er: 927206698)                   |                       |          |
|                 | 12/30/2008                              | Personal Day                            | 08:00                                                | 15:00                              | Full Day                         | none                  | none     |
|                 | CONF# 29991268, Starting:<br>12/26/2008 | 12/26/2008, Employee: Pical<br>Vacation | rd, Jean (Identifier: 927206622), Fulfilled<br>08:00 | by: Fender, Victoria (Id<br>15:00  | entifier: 927206691)<br>Full Day | 0078                  | 0008     |
| Absence Details | Vanderbilt High School                  |                                         | 0.000000                                             | 1415-2                             | 0.01.00                          | (Here)                | theorem. |
|                 | UNRECONCILED                            |                                         |                                                      | I that the second second           |                                  |                       |          |
|                 | CONF# 29991475, Starting:<br>12/1/2008  | 12/1/2008, Employee: COX, I<br>Side     | (Identifier: 927206617), Fulfilled by: A<br>08:00    | vlestock, Aaron (Identifi<br>15:00 | er: 927206688)<br>Full Day       | none                  | none     |
|                 | CONF# 29991550 ; Starting:              | 12/3/2008, Employee: Hoffm              | an. Veronica (Identifier: 927200047), F              | ulfilled by: West, Wally           | Identifier: 927206652)           |                       |          |
|                 | 12/3/2008                               | Vacation                                | 08:00                                                | 15:00                              | Full Day                         | none                  | none     |
|                 | Walker Middle School                    |                                         |                                                      |                                    |                                  |                       |          |
|                 | CONF# 31099868, Starting:               | 12/10/2008, Employee: Mass              | oud, Paul (Identifier: 927208819), Fulfill           | led by: Conrad, Tashia ()          | dentifier: 927206659)            |                       |          |
|                 | 12/10/2008                              | Personal Day                            | 08:00                                                | 15:00                              | Full Day                         | General Teacher Fund  | none     |
|                 |                                         |                                         |                                                      |                                    |                                  |                       |          |
|                 |                                         |                                         |                                                      |                                    |                                  |                       |          |
|                 |                                         |                                         | Reconcile Absences                                   |                                    |                                  |                       |          |
|                 |                                         |                                         |                                                      |                                    |                                  |                       |          |
|                 |                                         |                                         |                                                      |                                    |                                  |                       |          |

| Select a da                                                              | te range:                                                                      |                                                    |                                       |
|--------------------------------------------------------------------------|--------------------------------------------------------------------------------|----------------------------------------------------|---------------------------------------|
| From: Dec                                                                | ember 💙 1 💙 2009 🌱 To: January                                                 | ✓ 21 ✓ 2009 ✓                                      | •                                     |
|                                                                          | Submit                                                                         | )                                                  |                                       |
|                                                                          |                                                                                |                                                    |                                       |
|                                                                          | Absences/Vacancies from 1                                                      | 2/1/2008 - 1/21/                                   | 2009                                  |
| Date                                                                     | Absences/Vacancies from 1<br>Total Absences/Vacancies                          | 2/1/2008 - 1/21/<br>Reconciled                     | 2009<br>Not Reconciled                |
| Date<br>12/1/2008                                                        | Absences/Vacancies from 1<br>Total Absences/Vacancies                          | 2/1/2008 - 1/21/<br>Reconciled<br>0                | 2009<br>Not Reconciled                |
| Date<br>12/1/2008<br>12/3/2008                                           | Absences/Vacancies from 1<br>Total Absences/Vacancies<br>1                     | 2/1/2008 - 1/21/<br>Reconciled<br>0<br>0           | 2009<br>Not Reconciled                |
| Date<br>12/1/2008<br>12/3/2008<br>12/10/2008                             | Absences/Vacancies from 1<br>Total Absences/Vacancies<br>1<br>1<br>1           | 2/1/2008 - 1/21/<br>Reconciled<br>0<br>1           | 2009<br>Not Reconciled<br>1<br>0      |
| Date<br>12/1/2008<br>12/3/2008<br>12/10/2008<br>12/22/2008               | Absences/Vacancies from 1<br>Total Absences/Vacancies<br>1<br>1<br>1           | 2/1/2008 - 1/21/<br>Reconciled<br>0<br>1<br>0      | 2009<br>Not Reconciled<br>1<br>0<br>1 |
| Date<br>12/1/2008<br>12/3/2008<br>12/10/2008<br>12/22/2008<br>12/22/2008 | Absences/Vacancies from 1<br>Total Absences/Vacancies<br>1<br>1<br>1<br>1<br>1 | 2/1/2008 - 1/21/<br>Reconciled<br>0<br>1<br>0<br>0 | 2009<br>Not Reconciled<br>1<br>0<br>1 |

### Reconciling absences from the School or Campus User login

Most likely the individual schools or campus users will be doing the bulk of the reconciling. They can find the link to **Reconcile Absences** in the left side menu list on their Home Page

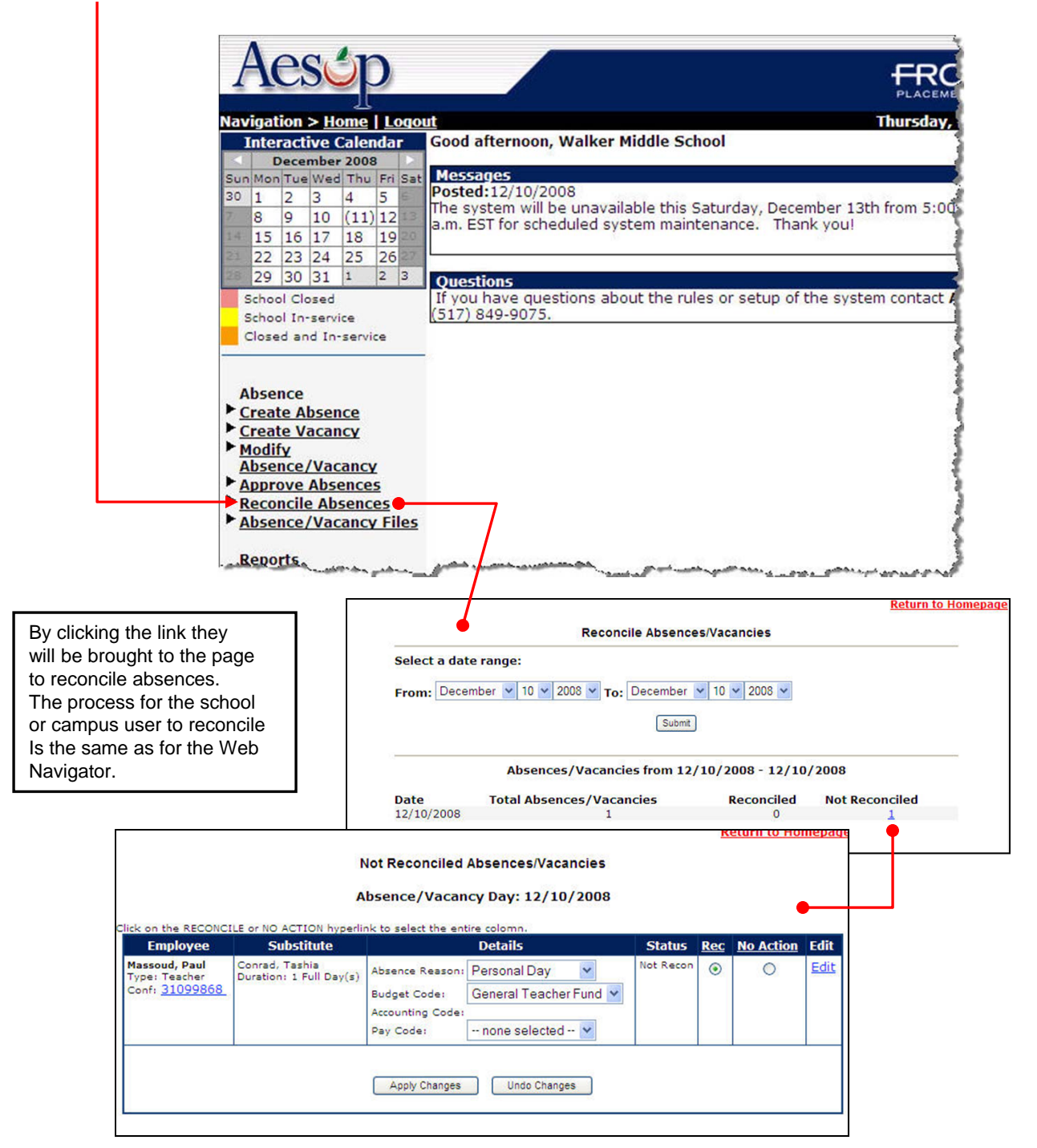